Download and Acknowledge of Addendum

## For Registered Users

Only Registered Users can download documents

**Step 1** – Login to the e-Tendering System (Works Consultancy Services) and launch <View Details of Invitation Notice> page.

Step 2 – Scroll down to the sub-section <Addenda> in section <Document>.

Note: If you cannot find section <Document>, click "Download Invitation Document" and input the Invitation Code which can be found in the invitation email.

Step 3 – Click "Read Terms and Conditions" and a dialogue will pop up.

| Addenda        |                                                                                             |                                                   |            |
|----------------|---------------------------------------------------------------------------------------------|---------------------------------------------------|------------|
| Addendum No. 1 | You are required to read and agree to the terms and conditions before                       | e downloading addendum. Read Terms and Conditions |            |
|                | File Name (File Size)                                                                       | Last Download Date and Time                       |            |
|                | Issue Addendum.zip (0.03MB)                                                                 |                                                   | 🛓 Download |
|                | <b>Points to Note</b><br>You are required to acknowledge receipt of the Addendum after down | nloading a complete set of document               |            |
|                | UWe hereby acknowledge receipt of Addendum No. 1 for the consultation                       | ancy agreement.                                   |            |

## Step 4 – 3 steps are included in the dialog.

- Read Terms and Conditions (Note: You have already accepted the same set of terms and conditions during account registration)
- Download Licence Conditions
- Agree on the Licence Conditions / Exit (Note: Only those users who agree to the Licence Conditions can download the invitation document)
- Step 5 Read the Terms and Conditions.
- Step 6 Click "Download Licence Conditions" to download and read Licence Conditions.
- Step 7 Agree to Licence Conditions / Exit
  - > If you agree to the Licence Condition, click "Agree to Licence Conditions" to proceed  $\rightarrow$  Step 8.
  - If you DO NOT agree to the Licence Condition, click "Exit".

| lerms and Conditions                                                                                                    |                                                                                                    |
|----------------------------------------------------------------------------------------------------|----------------------------------------------------------------------------------------------------|
| You are requested to rea                                                                                                    | d the following terms and conditions carefully.                                                                                                    |
|                                                                                                    | THE e-Tendering System (Works Consultancy Services)                                                                                                    |
|                                                                                                    | TERMS AND CONDITIONS OF USE AND PARTICIPATION                                                                                                    |
| The Government pro<br>with the following te<br>governed by these I<br>Participation T&C. Tr<br>You are responsible<br>this document is for m | ovides this e-Tendering System (Works Consultancy Services) and related services subject to your compliance<br>rms and conditions (the "Participation T&C"). Please read them carefully. The use of the e-TS(CS) shall b<br>Participation T&C. By accessing the e-TS(CS) Website, you signify your unconditional acceptance of these<br>he Government is entitled to revise any Participation T&C at any time without giving prior notice to any person<br>for reviewing the Participation T&C posted on this website regularly for any revisions. The Chinese translation of<br>reference only. In the event of any conflict or inconsistency between the English text and the Chinese translation of<br>the second second second second second second second second second second second second second second second<br>reference only. In the event of any conflict or inconsistency between the English text and the Chinese translation of<br>the second second se |
| You have accepted the a                                                                                                    | bove terms and conditions during account registration.                                                                                                    |
| ✓ Step 2                                                                                                    | nditions                                                                                                    |

**Step 8** – Click "**Download**" to download the Addendum.

| Addenda        |                                                                                                    |                      |                           |  |
|----------------|----------------------------------------------------------------------------------------------------|----------------------|---------------------------|--|
| Addendum No. 1 | You are required to read and agree to the terms and conditions before down                                                    | nloading addendum.   | Read Terms and Conditions |  |
|                | File Name (File Size)                                                                                                    | st Download Date and | Time                      |  |
|                | Issue Addendum.zip (0.03MB)                                                                                                   |                      |                           |  |
|                | <b>Points to Note</b><br>You are required to acknowledge receipt of the Addendum after downloading a complete set of document |                      |                           |  |
|                | □ We hereby acknowledge receipt of Addendum No. 1 for the consultancy a                                                       | agreement.           |                           |  |

**Step 9** – After you have downloaded a complete set of documents, click the **checkbox** to acknowledge receipt of the Addendum.

## e-Tendering System (Works Consultancy Services)

| Addenda        |                                                                                                    |             |
|----------------|----------------------------------------------------------------------------------------------------|-------------|
| Addendum No. 1 | You are required to read and agree to the terms and conditions before downloading addendum. Read Terms and Conditions  |             |
|                | File Name (File Size) Last Download Date and Time                                                                      |             |
|                | Issue Addendum.zip (0.03MB)                                                                                            | La Download |
|                | Points to Note<br>You are required to acknowledge receipt of the Addendum after downloading a complete set of document |             |
|                | Ue hereby acknowledge receipt of Addendum No. 1 for the consultancy agreement.                                         |             |